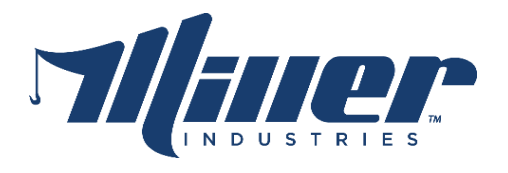

## Software Update Instructions

## Murphy PV450T Display

Revision 1 June 2017

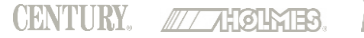

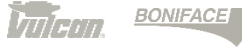

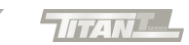

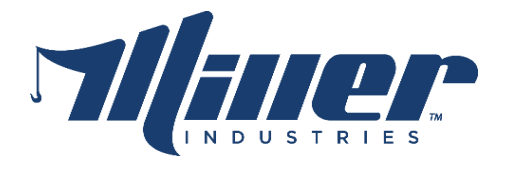

1. Plug the USB cable into Port A of the front Screen, and plug in the Miller USB flash drive into the cable.

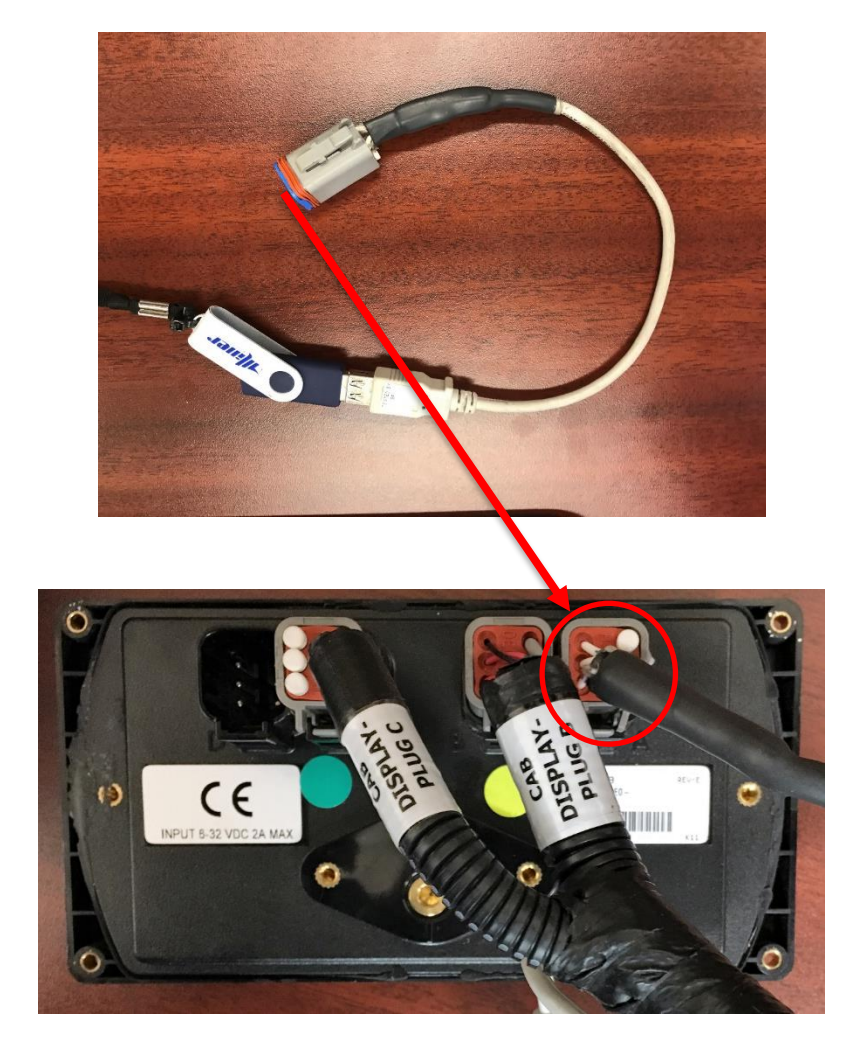

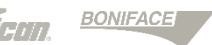

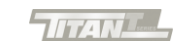

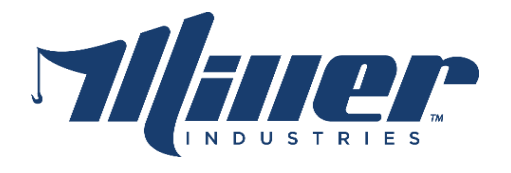

2. Press and hold the top left button on the display while turning on the trucks ignition switch. Release the button after 'Booting...' is displayed on the screen.

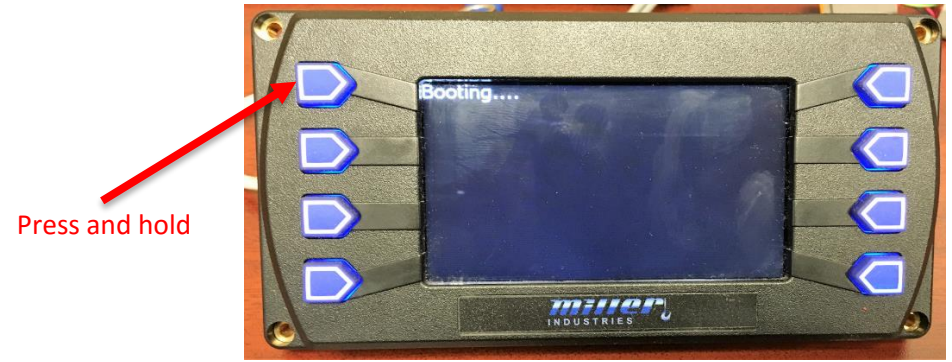

3. Use the 2<sup>nd</sup> and 3<sup>rd</sup> buttons on the right to toggle through the files until the correct file is displayed.

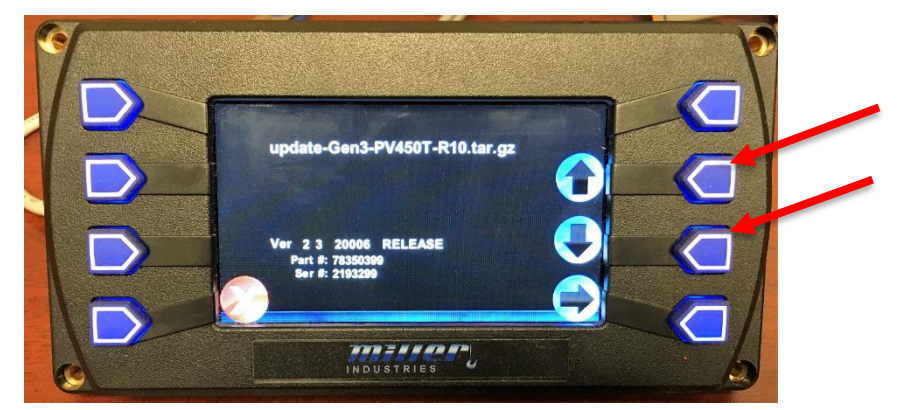

4. Once the correct file is selected press the bottom right button **TWICE** to begin the download.

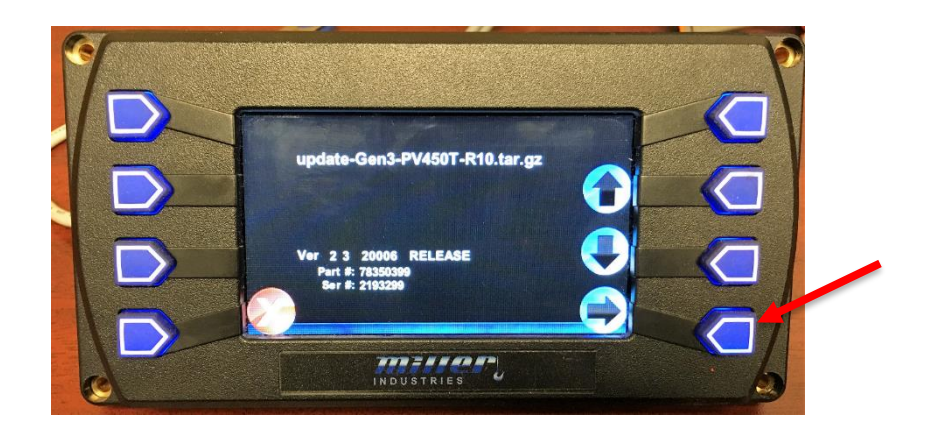

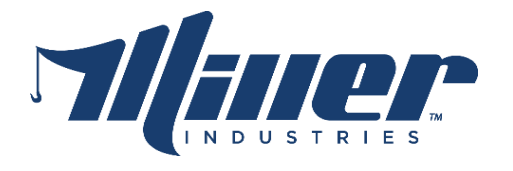

5. The screen will display a progress bar, once the update is completed the display will reboot and setup questions will need to be answered.

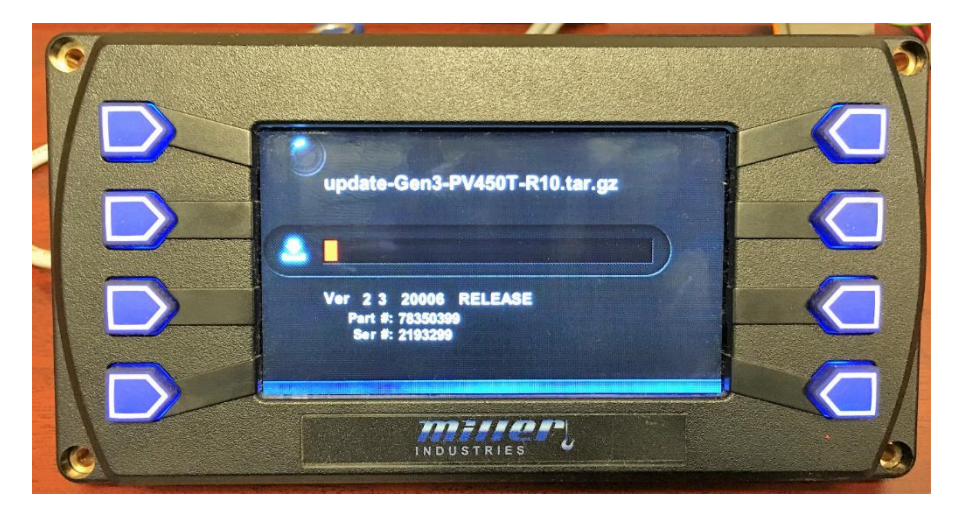

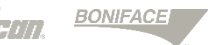

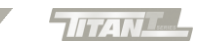

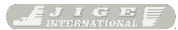